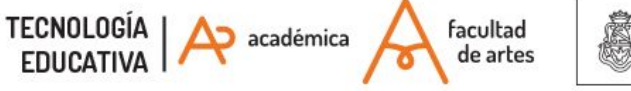

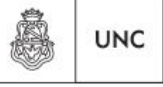

Universidad Nacional de Córdoba

# INSTRUCTIVO "de bolsillo" Acceso al aula virtual

Es un requisito indispensable para acceder al aula virtual de las asignaturas de las carreras de la FA que hayas completado el trámite de inscripción anual (en el primer o segundo cuatrimestre) en la/las materias correspondientes, ante el Despacho de Alumnos. Considerá que, a partir de esa información, se te generará institucionalmente una cuenta de usuario personal en el portal Aulas Virtuales de la FA.

Te contamos cómo proceder.

# 1º ¿Cuándo accedo al aula virtual?

-Estudiantes del segundo semestre 2017: Entre el 14 y el 21 de agosto, serán activados los/as inscriptos que a la fecha NO dispongan de una cuenta en el sistema.

-Estudiantes de años anteriores: Si sos estudiante de años anteriores, discontinuaste tu participación durante 2016, y no cursás asignaturas en 2017; deberás solicitar la actualización de tu usuario a través del formulario disponible en la página principal del portal, Sección <u>"Ayuda técnica" a Estudiantes</u>.

## 2º ¿Cómo accedo al aula virtual?

Para acceder al AV deberás:

-Loguearte con tu usuario en el Portal Aulas Virtuales de la FA

-Matricularte en el Aula Virtual del Curso de tu carrera

## 2.1- Me "logueo"en el aula

Una vez COMPLETADOS los trámites de inscripción en el Despacho de Alumnos, desde el área de Informática de la Facultad se te notificará vía e-mail

(el aportado en tu inscripción por Guaraní) cuáles son los datos de tu CUENTA ÚNICA EN EL SISTEMA. Esta tarea se realiza sólo una vez.

# 2.1.1-Dirección del entorno en Internet

Accedé al portal Aulas virtuales de la Facultad de Artes: <u>http://aulavirtual.artes.unc.edu.ar</u> (Imagen 1):

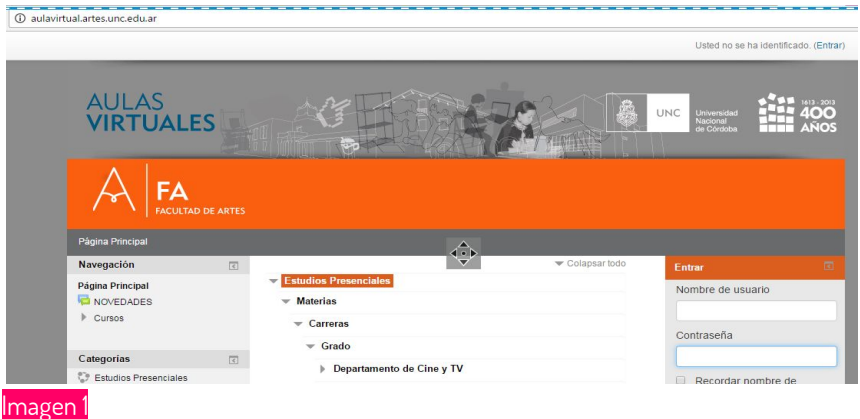

0 a la página Web de la Facultad (artes.unc.edu.ar), barra lateral derecha, "Aula virtual" (Imagen 2):

|   | facultad<br>de artes                                               |                |          |               | , Č                                           |             | Imagen:<br>Noel Toledo Gonzo<br>Cátedra Lenguaje Plástico Geométrico II<br>2016 |
|---|--------------------------------------------------------------------|----------------|----------|---------------|-----------------------------------------------|-------------|---------------------------------------------------------------------------------|
|   | LA FACULTAD DEPARTAMEN                                             | itos extensión | Posgrado | INVESTIGACIÓN | INTERNACIONALES                               | CENTROS     | Search                                                                          |
|   | Ingresantes<br>Estudiantes<br>Docentes<br>No Docentes<br>Egresados |                |          |               |                                               | <b>C</b>    |                                                                                 |
| ( | G GUARANÍ<br>AULA VIRTUAL<br>magen 2                               |                | MUE      | STRA DE GRAI  | BADOS :: QUÉ BIO<br>Posted nº Noticais, Subér | CHO EL ALAC | RÁN                                                                             |

#### 2.1.2- Tu usuario

Dispondrás de un usuario y contraseña propios. Tu identidad en el sistema estará configurada según los datos provistos en la preinscripción, a través del

Despacho de Alumnos. No obstante, vos podrás actualizar y completar "tu perfil" en cualquier momento. Veamos cuáles son los datos iniciales de registro en el aula virtual:

- Nombre de usuario: número de DNI, sin puntos ni espacios.
- Contraseña inicial: la primera vez que accedas al sitio debes colocar tu número de DNI, sin puntos ni espacios. Luego podrás cambiarla por otra más segura. Recuerda que las contraseñas deben tener por lo menos 8 caracteres, por lo menos una letra mayúscula, por lo menos una letra minúscula, por lo menos un número y por lo menos un carácter que no sea ni letra ni número como un: . , - \_). Es muy importante que las anotes en un lugar seguro.
- Dirección de E-mail: Por defecto, el sistema tomará la dirección de correo que completaste junto con tus datos de preinscripción. El correo es muy importante para la gestión del aula virtual, se recomienda colocar una dirección de correo que uses con frecuencia ya que el campus se administra por el e-mail y puede enviarte notificaciones y anuncios a tu cuenta.
- Nombre y apellido: Estos datos se toman también de la preinscripción y funcionan como su "nick" en el sistema. (no son los datos de usuario)

## 2.1.3- Acceso al sistema

Identificá la caja de acceso en el menú lateral derecho. Este enlace te llevará a una nueva página donde deberás identificarte ingresando tu "Nombre de Usuario" y "Contraseña" (nuevamente el número de DNI), luego hacé "clic" en ENTRAR.

> Apenas te loguees el sistema te solicitará cambiar la contraseña (Imagen 4). Acordate que la contraseña actual es DNI y, acto seguido, te solicitará ingresar una nueva, de tu invención. Anótala bien.

Imagen 3

| Cambiar contraseña                            |                                                                           |
|-----------------------------------------------|---------------------------------------------------------------------------|
| Para continuar, deberá cambiar su contraseña. |                                                                           |
| Cambiar contraseña                            |                                                                           |
| Nombre de usuari                              | tudianteartes                                                             |
|                                               | La contraseña debería tener al menos 8 caracter(es), al menos 1 dígito(s) |
| Contraseña actual*                            |                                                                           |
| Nueva contraseña*                             |                                                                           |
| Nueva contraseña (de nuevo)*                  |                                                                           |
|                                               |                                                                           |
|                                               | Guardar cambios                                                           |

Imagen 4

Si al ingresar los datos en ambos campos el acceso es denegado pueden estar ocurriendo al menos tres o cuatro cosas:

1º) que no hayas sido dado de alta aún. <u>Está atento/a a las fechas de carga de alumnos en el aula virtual,</u> publicadas en la web.

2°) que tu navegador no esté configurado adecuadamente. Probá desde otra computadora para corroborar que se trata de una diferencia en la configuración del navegador (Habilitar cookies).

3°) que tu número de documento esté mal cargado. Si verificaste la opción 1) puede estar ocurriendo un error técnico o en la carga de datos.. <u>Consulta la Ayuda Técnica/ Estudiantes.</u>

4°) Si el problema se presenta en el segundo acceso el sistema; puede ser que no recuerdes tu NUEVA CONTRASEÑA. Chequea la opción "¿Ha extraviado la contraseña?" (Imagen 3), el campus te solicitará tus datos. Te recomendamos ingresar el correo electrónico que aportaste en tu inscripción, y se te enviará un enlace para recuperar la contraseña (Imagen 5).

| P                          | ara reajustar su contraseña, envíe su nombre                                        |  |
|----------------------------|-------------------------------------------------------------------------------------|--|
| el                         | electrónico. Si podemos encontrarlo en la base de datos, le enviaremos un email con |  |
| in                         | strucciones para poder acceder de nuevo.                                            |  |
| Buscar por nombre de usua  | rio                                                                                 |  |
| Nombre de usuario          |                                                                                     |  |
|                            | Buscar                                                                              |  |
| Buscar por dirección email |                                                                                     |  |
| Dirección de correo        |                                                                                     |  |

# ¿Estás adentro?

Una vez confirmada la cuenta, el sistema te notificará tu acceso. Observá la solapa superior derecha donde podrán identificar la leyenda "Ud. se ha identificado como...." (Imagen 6):

| ( | María Ferrero (usuari | io de pri | ueba Tecnolog                         | ia Educ.) | $\triangleright$ |
|---|-----------------------|-----------|---------------------------------------|-----------|------------------|
|   |                       | JNC       | Universidad<br>Nacional<br>de Córdoba |           |                  |

Imagen 6

# 2.1.4- Ayuda técnica

Si tenés inconvenientes técnicos para el acceso al Portal Aulas Virtuales, podés contar con la ayuda disponible en la sección "Ayuda técnica a estudiantes", menú lateral derecho del aula virtual: <u>http://aulavirtual.artes.unc.edu.ar/</u> (Imagen 8).

Al completar el **Formulario de actualización de datos de usuario**, en el transcurso de las 48 hs. hábiles, recibirás un correo de confirmación o restauración de datos a cargo del Área de Informática de la Facultad.

Te recomendamos que antes de iniciar al reclamo técnico, cheques la información de acceso suministrada aquí y en los espacios de información con

docentes y tutores a fin de descartar malentendidos de índole informativa. Al iniciar el reclamo, desde el Área de Informática modificarán los datos personales de tu usuario único y te notificarán por correo. Por favor no dupliques las consultas.

Por más información sobre ayuda a estudiantes consultar desde la página web: <u>http://artes.unc.edu.ar/estudiantes/acceso-al-aula-virtual/</u> las OPCIONES DISPONIBLES.

|                                            | <ul> <li>Colapsar todo</li> </ul> | Enlaces             |                |
|--------------------------------------------|-----------------------------------|---------------------|----------------|
| Estudios Presenciales (1)                  |                                   | INSTRUCTIVOS        |                |
| Materias                                   |                                   |                     |                |
| ✓ Carreras                                 |                                   | + Acceso Estudiant  | <u>es 2017</u> |
|                                            |                                   |                     |                |
| Departamento de Cine y TV                  |                                   | Estudiantes         |                |
| Departamento de Artes Visuales             |                                   | + Formulario de ac  | tualización    |
| Departamento de Teatro                     |                                   | de datos de usuario | 1              |
| Departamento de Música (2)                 |                                   | Para estudiantes qu | le tengan      |
| ► Comunes (3)                              |                                   | de usuario          | ia cuenta      |
| <ul> <li>Posgrado</li> </ul>               |                                   | <u></u>             |                |
| Especialización en Procesos y Prácticas de | producción                        |                     |                |

#### Imagen 8

#### 3.) Me matriculo en el curso de mi asignatura

Luego de acceder al sistema con **TU USUARIO ÚNICO** deberás **MATRICULARTE** en el aula virtual de tu curso. Observá el menú del Portal Aulas virtuales de la FA: <u>Estudios</u> Presenciales>Materias>Carreras>Grado>Departamentos

Haz clic en el Departamento Académico al cual corresponda la carrera (Artes Visuales, Música, Teatro, Cine y TV) y luego, en la categoría correspondiente, por ejemplo: Licenciatura en Teatro

| Estudios Presenciales          |                                                      |
|--------------------------------|------------------------------------------------------|
| ▼ Materias                     | Desde abril de 2016, los<br>estudiantes deberán acce |
| ✓ Carreras                     | sistema con los datos de s                           |
| Grado                          | como usuario.                                        |
| Departamento de Cine y TV      | INSTRUCTIVOS                                         |
| Departamento de Artes Visuales | + Acceso Estudiantes 2                               |
| Departamento de Teatro         | AYUDA TÉCNICA -                                      |
|                                | Estudiantes                                          |

#### Imagen 9

Al acceder a la asignatura, una pantalla que te solicitará la contraseña de matriculación en el aula virtual de la misma conforme a los datos ofrecidos por los/as docentes. Recuerda que es responsabilidad de cada cátedra establecer las pautas de accesibilidad al aula virtual de su asignatura y transmitirlas de manera clara a los/as estudiantes (la provisión de contraseñas, orientaciones de acceso, etc.).

Coloca la contraseña y haz "clic" en "Matricularme" (Imagen 10).

| Navegación                                                                                                    |   |                                                                  |               |  |  |  |
|----------------------------------------------------------------------------------------------------|---|------------------------------------------------------------------|---------------|--|--|--|
| Página Principal                                                                                                    |   | Opciones de matriculación                                        |               |  |  |  |
| Area personal Fáginas del sitio Airent figuras del sitio Airent figuras del sitio Airent figuras Curso actual Figuras Airent figuras Airent Airent A |   | Problemática de la cultura y el teatro Profesoria: Serra Mariela |               |  |  |  |
|                                                                                                    |   | - Automatriculación 2017                                         |               |  |  |  |
| Administración                                                                                                    | ¢ | Clave de matriculación                                           | Desenmascarar |  |  |  |
| <ul> <li>Administración del curso</li> <li>Matricularme en este curso</li> </ul>                                                                                                    |   |                                                                  |               |  |  |  |
| Ajustes de mi perfil                                                                                                    |   |                                                                  |               |  |  |  |

#### Imagen 10

Esta contraseña de matriculación se ingresa por única vez. Luego del primer acceso, el aula virtual de la asignatura aparecerá entre "tus cursos", en las preferencias del sistema.

Si tenés algún inconveniente con la CLAVE DE MATRICULACIÓN debés comunicarte con los docentes de cátedra. Por razones de confiabilidad y de validación académica los mecanismos de matriculación y sus claves están coordinados por los profesores. Desde la gestión técnica (Área de Informática) o educativa (Tecnología Educativa) de las aulas virtuales no se brindarán datos a estudiantes acerca de contraseñas de curso, ni se incluirán manualmente estudiantes en asignaturas.

# 3.1) Accedo a mi aula virtual

Una vez enviado el formulario, el sistema te dará acceso al aula virtual de la materia. Hay dos herramientas fundamentales para administrar **TU PERFIL** (imagen 11). En la barra lateral izquierda, dispones de dos bloques:

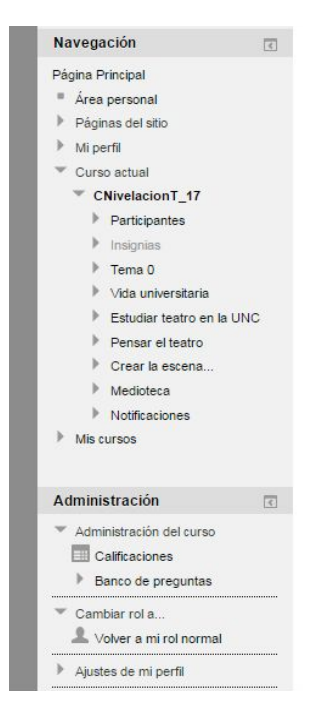

-Navegación: desde aquí accedés al "árbol del sitio", visualizar "Mi Perfil", acceder en "Participantes" y comunicarte con compañeros por la plataforma o por correo electrónico. En "mis cursos" estará el listado de asignaturas en las cuáles te has matriculando.

-Administración o Ajustes: Desde aquí podrás realizar cambios en el perfil personal (Subir una foto, cambiar la contraseña, configurar la recepción de los mensajes, etc.). Es recomendable que actualices tus datos, etc. Entre otras cuestiones desde aquí podrás darte de baja o "desmatricularte" del aula virtual de la asignatura, cuando sea necesario.

-Cierre de sesión: Al finalizar tu jornada de trabajo, recuerda cerrar la sesión haciendo clic en el link: **Salir** que se encuentra al lado de nuestro nombre en el borde superior derecho o en el borde inferior central según la página en la que nos encontremos.

## 4)- Orientaciones y ayudas

Por mayor información sobre el acceso al Portal Aulas virtuales de la FA, consultá los procedimientos en la Web de la FA, sección Estudiantes, "Acceso al aula virtual": <u>http://artes.unc.edu.ar/estudiantes/</u>

**RECUERDA** que NO se receptarán consultas y/o reclamos por otros medios, procedimientos y agentes ajenos a los establecidos.